# **D-Link**<sup>®</sup>

## Megapixel Wireless Network Camera

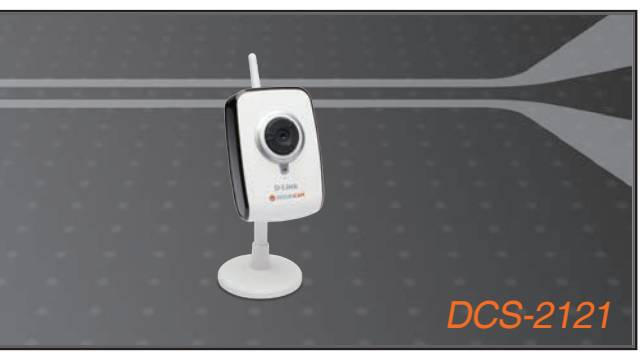

Quick Installation Guide+

- Installations-Anleitung+
  - Guide d'installation+
  - Guía de instalación+
- Guida di Installazione+
- Installatiehandleiding+
  - Instrukcja instalacji+
  - Instalační příručka+
  - Telepítési Segédlet+
- Installasjonsveiledning+
- Installationsvejledning+
  - Asennusopas+
  - Installationsguide+
  - Guia de Instalação+
- Οδηγός Γρήγορης Εγκατάστασης το+
  - Vodič za brzu instalaciju+
  - Kratka navodila za namestitev+
    - Ghid de instalare rapidă+

## **NETWORK CAMERA**

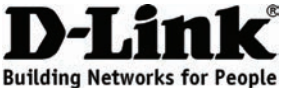

## **Quick Installation Guide** DCS-2121

Megapixel Wireless Network Camera

## Package Contents

If any of the items are missing, please contact your retailer.

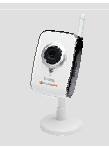

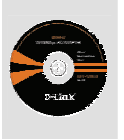

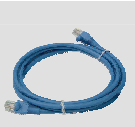

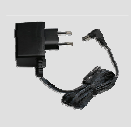

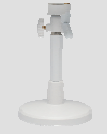

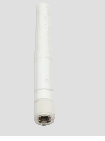

DCS-2121 Megapixel Wireless Network Camera

CD-ROM with manual and software

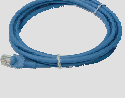

Ethernet

Camera

Wireless antenna

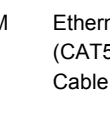

2

(CAT5 UTP)

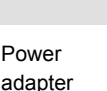

stand

## **Quick Installation**

- Remove the D-Link Click and Connect CD

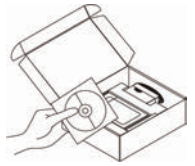

A. Be sure your Internet connection is active. DO NOT plug the Camera in yet.

B. Insert the D-Link Click'n Connect CD into your computer.

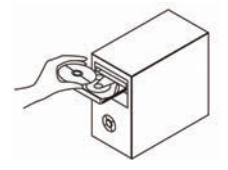

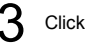

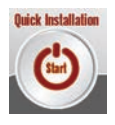

## 1. How do I configure my DCS-2121 without the CD?

- · Connect your PC to the router using an Ethernet cable.
- Log on to D-Link support site http://support.dlink.com.tw. Download the Setup Wizard SE utility from the DCS-2121 section under technical support.
- Install and run Setup Wizard utility SE. Your camera should be detected automatically. Either use the Wizard included in the utility to configure the device or click on Link to access the devices directly.
- The default username is 'admin'. The default password is blank.
- If you have changed the password and can not remember it, you will need to reset the DCS-2121 to set the password back to blank (leave the field blank).
   If the DCS-2121 cannot find a DHCP server, the default IP address is http://192.168.0.20.

## 2. How do I reset my DCS-2121 to factory default settings?

- Ensure the DCS-2121 is powered on.
- Push and hold a paperclip in the reset hole for 10 seconds, then release it. The camera should be back to factory default settings.

## 3. If I don't have a router, how do I install the camera?

- · Connect the camera directly to the computer's Ethernet port
- You need to assign your computer a static IP address in range with the camera, such as 192.168.0.1.
- You can then access and setup the device via the default IP address of http://192.168.0.20.

## 4. Why does my DCS-2121 not connect to my wireless network after it has been set up?

- After you have enabled and configured the wireless connection, disconnect the Ethernet connection between the DCS-2121 and your computer.
- Wait 60 seconds and the device will connect to the configured wireless connection automatically.

## 5. What can I do if my DCS-2121 is not working correctly?

- Check the LEDs on the front of the DCS-2121. The LAN LED should be flashing.
- Check that all the cables are firmly connected at both ends.
- Power the DCS-2121 off for 20 seconds, and then power it back on.

## 6. How do I set up my camera using WPS (Wi-Fi Protected Setup)?

- · WPS must first be enabled on your network, using your wireless router or access point.
- Attach the power adapter to the camera. Hold down the WPS button on the back of the camera (at the top) for 3 seconds.
- After the camera's LED flashes blue, press the WPS button on your router or access point to activate WPS.
- The camera's LED will stop flashing and light solid blue after WPS activates successfully.
- The camera will also automatically reboot after WPS activates successfully.

## **Technical Support** D-Link UK Technical Support over the Telephone: 0871 873 3000 (United Kingdom)

BT 10ppm (UK Pence per minute), other carriers may vary.

Times Mon-Fri 9.00am - 6.00pm Sat 10.00am - 2.00pm

+1890 886 899 (Ireland)

 $\in$  0.05ppm peak,  $\in$  0.045ppm off peak Times Mon-Fri 9.00am - 6.00pm Sat 10.00am - 2.00pm

D-Link UK & Ireland Technical Support over the Internet:

http://www.dlink.co.uk

ftp://ftp.dlink.co.uk

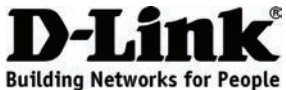

## Schnellinstallationshandbuch DCS-2121

Megapixel Wireless Network Camera

## Packungsinhalt

Wenn eines dieser Elemente fehlt, wenden Sie sich bitte an Ihren Fachhändler.

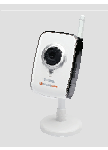

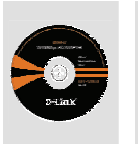

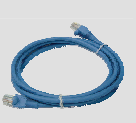

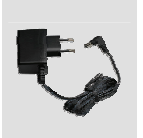

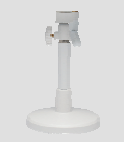

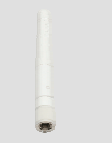

DCS-2121 Megapixel Wireless Network Camera

CD-ROM mit Handbuch und Software

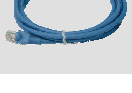

Ethernet-Kabel (KAT5 UTP)

Kamerastativ

Funkantenne

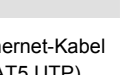

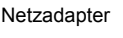

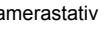

Installation - Kurzanleitung

Entnehmen Sie die D-Link Click and Connect CD.

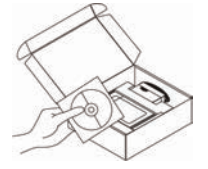

A. Vergewissern Sie sich, dass Ihre Verbindung zum Internet aktiv ist. Schließen Sie die Kamera NOCH NICHT an

B. Legen Sie die D-Link Click'n Connect CD in das entsprechende Laufwerk Ihres Computers.

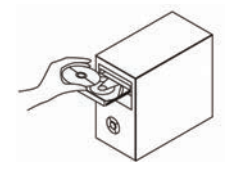

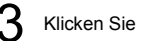

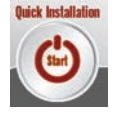

### 1. Wie kann ich meine DCS-2121 ohne CD konfigurieren?

- Schließen Sie Ihren PC mithilfe eines Ethernet-Kabels an den Router an.
- Melden Sie sich auf der D-Link Support-Site an: http://support.dlink.com.tw. Laden Sie das Hilfsprogramm Setup Wizard SE (Setup-Assistent SE) vom Teil DCS-2121 des Technischen Supports herunter.
- Installieren Sie das Setup-Assistentenhilfsprogramm SE und führen Sie es aus. Ihre Kamera sollte automatisch erkannt werden. Verwenden Sie entweder den im Hilfsprogramm enthaltenen Assistenten, um das Gerät zu konfigurieren, oder klicken Sie auf den Link zum direkten Zugriff auf die Geräte.
- Der Standardbenutzername ist "admin". Das Feld für das Passwort bleibt leer.
- Wenn Sie das Kennwort geändert haben und sich nicht daran erinnern können, müssen Sie die DCS-2121 auf die Werkseinsttellungen druch drücken der "Reset, Taste zurücksetzen Wenn die DCS-2121 keinen DHCP-Server finden kann, ist die standardmäßige IP-Adresse http://192.168.0.20.

#### 2. Wie setze ich mein DCS-2121 auf die werkseitigen Standardeinstellungen zurück?

- Stellen Sie sicher, dass das DCS-2121 eingeschaltet ist.
- Stecken Sie einen entsprechend spitzen Gegenstand in die Reset Öffnung auf der Rückseite und halten Sie ihn dort 10 Sekunden lang gedrückt,.. Die werkseitigen Standardeinstellungen sollten damit wieder für die Kamera hergestellt sein.

### 3. Wie installiere ich die Kamera, wenn ich keinen Router habe?

- Schließen Sie die Kamera direkt an den Ethernet-Port des Computers an.
- Sie müssen Ihrem Computer eine statische IP-Adresse im Bereich der Kamera zuweisen, wie z. B. 192.168.0.1 Netzmaske 255.255.255.0.
- Sie können dann auf das Gerät über die Standard-IP-Adresse http://192.168.0.20 zugreifen und es konfigurieren.

## 4. Warum kann mein DCS-2121 nach dem Einrichten keine Verbindung zu meinem Funknetzwerk herstellen?

- Sobald Sie die drahtlose Verbindung aktiviert und konfiguriert haben, trennen Sie die Ethernet-Verbindung zwischen dem DCS-2121 und Ihrem Computer.
- Warten Sie 60 Sekunden lang. Das Gerät wird die Verbindung zur konfigurierten drahtlosen Verbindung des Funknetzwerkes automatisch herstellen.

### 5. Was kann ich tun, wenn mein DCS-2121 nicht ordnungsgemäß funktioniert?

- Überprüfen Sie die LEDs auf der Vorderseite des DCS-2121. Die LAN LED sollte blinken.
- Überprüfen Sie, ob alle Kabel jeweils an beiden Enden fest angeschlossen sind.
- Schalten Sie 20 Sekunden lang die DCS-2121 aus und dann wieder ein.

### 6. Wie richte ich meine Kamera mit WPS (Wi-Fi Protected Setup) ein?

- WPS muss zunächst auf Ihrem Netzwerk aktiviert werden. Verwenden Sie dazu Ihren drahtlosen Router oder Ihren Access Point.
- Schließen Sie den Netzadapter an der Kamera an. Halten Sie die WPS-Taste auf der Rückseite der Kamera (oben) 3 Sekunden lang gedrückt.
- Wenn die LED der Kamera blau blinkt, drücken Sie die WPS-Taste auf Ihrem Router oder Access Point, um das WPS zu aktivieren.
- Die LED der Kamera h
  ört auf zu blinken und leuchtet durchgehend blau, sobald WPS erfolgreich aktiviert ist.
- Der Kamera wird auch automatisch neu gestartet, wenn WPS erfolgreich aktiviert ist.

## Technische Unterstützung

Web: http://www.dlink.de

E-Mail: support@dlink.de

Telefon: +49 (1805)2787 0,14€ pro Minute

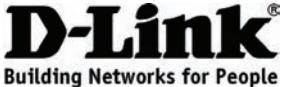

## Guide d'installation rapide DCS-2121

Megapixel Wireless Network Camera

## Contenu de la boîte

Contactez immédiatement votre distributeur s'il manque l'un des éléments.

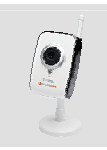

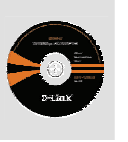

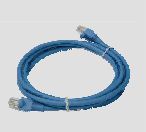

Câble Ethernet (CAT5 UTP)

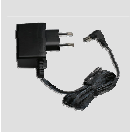

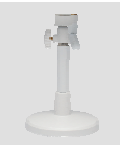

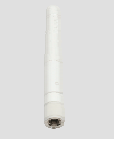

Antenne sans fil

DCS-2121 Megapixel Wireless Network Camera

CD-ROM avec manuel et logiciel

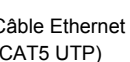

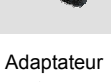

secteur

Support de la caméra

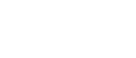

## Installation rapide

Munissez-vous du CD D-Link Click and Connect.

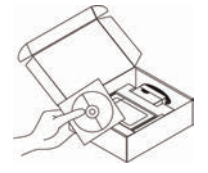

A. Assurez-vous que votre connexion Internet est active. Ne branchez PAS tout de suite votre caméra

B Insérez le CD D-Link Click and Connect dans votre ordinateur

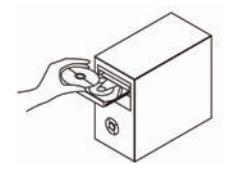

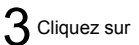

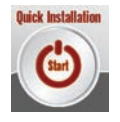

## **Résolution des problèmes**

## 1. Comment puis-je configurer ma caméra DCS-2121 sans le CD ?

- Connectez votre PC au routeur à l'aide d'un câble Ethernet.
- Rendez-vous sur le site de support technique de D-Link à l'adresse http://www.dlink.fr/support. Téléchargez l'utilitaire de configuration depuis la section DCS-2121 sous Support technique.
- Installez et exécutez l'utilitaire de configuration. Votre caméra devrait être détectée automatiquement. Utilisez l'assistant inclus avec l'utilitaire pour configurer le périphérique ou cliquez sur Lien pour accéder directement au périphérique.
- Le nom d'utilisateur par défaut est « admin ». Le mot de passe par défaut est vide.
- Si vous avez modifié le mot de passe et que vous ne vous en rappelez plus, réinitialisez la caméra DCS-2121 pour rétablir le mot de passe d'usine (champ vide).
   Si la DCS-2121 n'arrive pas à trouver de serveur DHCP, l'adresse IP par défaut est http://192.168.0.20.

#### 2. Comment puis-je réinitialiser la DCS-2121 pour restaurer les paramètres d'usine ?

- Assurez-vous que la caméra est sous tension.
- Enfoncez la pointe d'un trombone dans le trou de réinitialisation pendant 10 secondes, puis enlevez-la. Les paramètres d'usine de la caméra devraient être restaurés.

#### 3. Si je n'ai pas de routeur, comment puis-je installer la caméra ?

- Connectez la caméra directement au port Ethernet de l'ordinateur.
- Attribuez à votre ordinateur une adresse IP statique comprise dans la plage de la caméra, par exemple 192.168.0.1.
- Vous pouvez ensuite accéder au périphérique et le configurer via l'adresse IP par défaut (http://192.168.0.20).

#### 4. Pourquoi la DCS-2121 ne se connecte pas au réseau sans fil une fois configurée ?

- Après avoir activé et configuré la connexion sans fil, débranchez le câble Ethernet entre la DCS-2121 et votre ordinateur.
- Patientez 1 minute et le périphérique se connectera automatiquement au réseau sans fil via la connexion configurée.

### 5. Que faire si ma DCS-2121 ne fonctionne pas bien ?

- Vérifiez les voyants à l'avant de la DCS-2121. Le voyant LAN (réseau local) devrait clignoter.
- Vérifiez que tous les câbles sont correctement branchés aux deux extrémités.
- Mettez la DCS-2121 hors tension pendant 20 secondes, puis remettez-la sous tension.

### 6. Comment puis-je configurer ma caméra à l'aide de la fonction WPS ?

- Commencez par activer la fonction WPS sur votre réseau à l'aide de votre routeur sans fil ou d'un point d'accès.
- Branchez l'adaptateur secteur à la caméra. Appuyez sur le bouton WPS situé à l'arrière de la caméra (en haut) pendant 3 secondes.
- Quand le voyant de la caméra clignote en bleu, appuyez sur le bouton WPS du routeur ou du point d'accès pour activer la fonction WPS.
- Le voyant bleu de la caméra arrête de clignoter et reste allumé une fois que la fonction WPS est bien activée.
- La caméra est automatiquement réinitialisée si la fonction WPS est bien activée.

## Assistance technique

Assistance technique D-Link par téléphone : 0 820 0803 03 0,12 €/min Hours : Monday - Friday 9h to 13h and 14h to 19h Saturday 9h to 13h and from 14h to 16h Assistance technique D-Link sur internet : http://www.dlink.fr e-mail : support@dlink.fr

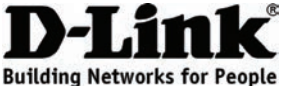

## Guía de instalación rápida DCS-2121

Megapixel Wireless Network Camera

## ¿Qué contiene la caja?

Si falta cualquiera de los componentes, póngase en contacto con el minorista.

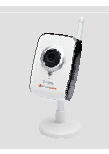

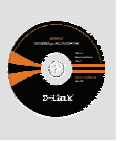

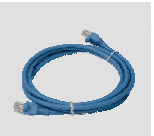

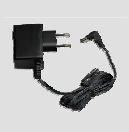

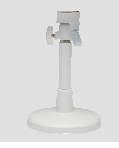

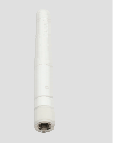

DCS-2121 Megapixel Wireless Network Camera

CD-ROM con manual

Cable Ethernet

Adaptador de alimentación

Soporte de la cámara

Antena inalámbrica

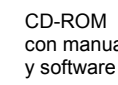

(CAT5 UTP)

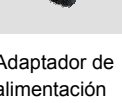

## Instalación rápida

2

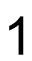

Extraiga el CD D-Link Click and Connect.

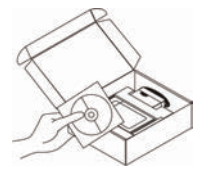

- A. Asegúrese de que su conexión de Internet esté activa. NO conecte la cámara todavía.
  - B. Introduzca el CD D-Link Click'n Connect en el ordenador.

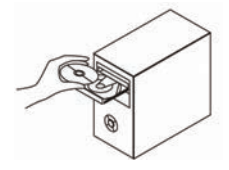

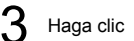

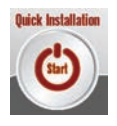

## Solución de problemas

### 1. ¿Cómo puedo configurar mi DCS-2121 sin el CD?

- Conecte el PC al router con un cable Ethernet.
- Conéctese al sitio de soporte de D-Link en la dirección http://support.dlink.com.tw. Descargue el Asistente de configuración SE desde la sección DCS-2121 entrando en el área de soporte.
- Instale y ejecute el Asistente de configuración SE. Se detectará la cámara automáticamente. Utilice el Asistente incluido en la utilidad para configurar el dispositivo o haga clic en Enlace para acceder a los dispositivos directamente.
- El nombre de usuario predeterminado es "admin". La contraseña predeterminada está en blanco.
- Si ha cambiado la contraseña y no la recuerda, deberá reiniciar la DCS-2121 para restablecer la contraseña predeterminada en blanco, es decir, (deje el espacio en blanco).
   Si la DCS-2121 no puede encontrar un servidor DHCP, la dirección IP predeterminada es http://192.168.0.20.

## 2. ¿Cómo puedo restablecer la configuración predeterminada de fábrica de la DCS-2121?

- Asegúrese de que la DCS-2121 esté encendida.
- Introduzca un clip en el orificio de reinicio y manténgalo presionado durante 10 segundos antes de soltarlo. La cámara volverá a su configuración predeterminada de fábrica.

### 3. No tengo un router, ¿cómo instalo la cámara?

- · Conecte la cámara directamente al puerto Ethernet del ordenador
- Deberá asignar al ordenador una dirección IP estática de acuerdo con la cámara, por ejemplo, 192.168.0.1.
- Puede acceder y configurar la cámara en la dirección IP predeterminada de http://192.168.0.20.

### 4. ¿Por qué no se conecta la DCS-2121 a la red inalámbrica después de instalarla?

- Después de activar y configurar la conexión inalámbrica, desconecte la conexión Ethernet entre la DCS-2121 y el ordenador.
- Espere 60 segundos y el dispositivo se conectará automáticamente a la conexión inalámbrica configurada.

### 5. ¿Qué puedo hacer si la cámara DCS-2121 no funciona correctamente?

- Compruebe los indicadores luminosos de la parte frontal de la DCS-2121. El indicador luminoso de la LAN debe parpadear.
- Compruebe que todos los cables estén conectados firmemente en ambos extremos.
- Mantenga la cámara apagada durante 20 segundos y vuelva a encenderla.

### 6. ¿Cómo puedo instalar mi cámara utilizando WPS (configuración protegida Wi-Fi)?

- Antes se debe habilitar la WPS en la red utilizando el router inalámbrico o el punto de acceso.
- Conecte el adaptador de alimentación a la cámara. Mantenga pulsado el botón WPS de la parte posterior de la cámara (en la parte superior) durante 3 segundos.
- Cuando el indicador luminoso de la cámara parpadee en azul, pulse el botón WPS del router o del punto de acceso para activar la WPS.
- El indicador luminoso de la cámara dejará de parpadear y la luz azul se mantendrá fija después de que la WPS se active satisfactoriamente.
- Àsimismo, la cámara se reiniciará automáticamente después de que la WPS se active satisfactoriamente.

## Asistencia Técnica

Asistencia Técnica de D-Link por teléfono: +34 902 30 45 45

0,067 €/min

Lunes a Viernes de 9:00 a 14:00 y de 15:00 a 18:00

http://www.dlink.es

email: soporte@dlink.es

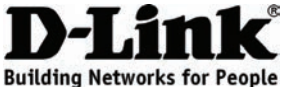

## Guida di installazione rapida DCS-2121

Megapixel Wireless Network Camera

## Contenuto della confezione

Se uno o più articoli risultano mancanti, rivolgersi al rivenditore.

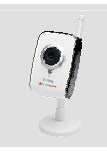

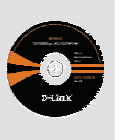

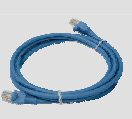

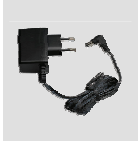

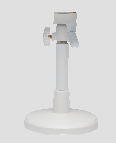

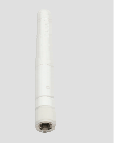

DCS-2121 Megapixel Wireless Network Camera

CD-ROM con manuale e software

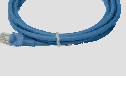

Cavo Ethernet (UTP CAT5)

Alimentatore

Base per la videocamera

Antenna per connessione wireless

## Installazione rapida

Estrarre il CD Click and Connect D-Link dalla confezione.

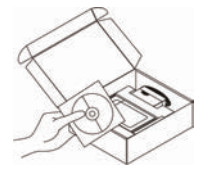

A. Assicurarsi che la connessione Internet sia attiva. NON collegare ancora la videocamera.

B. Inserire il CD Click'n Connect D-Link nell'unità CD-ROM del computer.

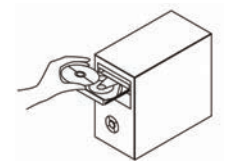

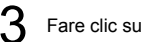

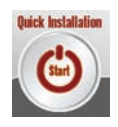

## 1. Come è possibile configurare DCS-2121 senza CD?

- Collegare il PC al router utilizzando un cavo Ethernet.
- Accedere al sito del supporto tecnico D-Link all'indirizzo http://support.dlink.com.tw. Scaricare l'utilità per l'installazione guidata Setup Wizard SE nella sezione dedicata a DCS-2121 del supporto tecnico.
- Installare ed eseguire l'utilità per l'installazione guidata Setup Wizard SE. La videocamera dovrebbe essere rilevata automaticamente. Per configurare il dispositivo, utilizzare la procedura guidata inclusa nell'utilità oppure fare clic sul collegamento per accedere direttamente ai dispositivi.
- Il nome utente predefinito è 'admin'. La password predefinita è uno spazio vuoto.
- Se la password è stata modificata e non si riesce a ricordarla, sarà necessario ripristinare la DCS-2121 in modo da reimpostare la password su uno spazio vuoto (campo vuoto).
   Se DCS-2121 non riesce a trovare un server DHCP, l'indirizzo IP predefinito è http://192.168.0.20.

## 2. Come è possibile ripristinare le impostazioni predefinite di DCS-2121?

- Assicurarsi che DCS-2121 sia accesa.
- Inserire la punta di una graffetta nel foro di ripristino per 10 secondi, quindi estrarla. In tal modo verranno ripristinate le impostazioni predefinite.
- 3. Come è possibile installare la videocamera se non si dispone di un router?
  - Collegare la videocamera direttamente alla porta Ethernet del computer.
  - È necessario assegnare al computer un indirizzo IP statico compreso nello stesso intervallo della videocamera, ad esempio 192.168.0.1.
  - Sarà quindi possibile accedere al dispositivo e configurarlo tramite l'indirizzo IP predefinito http://192.168.0.20.

### 4. Perché DCS-2121 non si connette alla rete wireless dopo la configurazione?

- Dopo aver abilitato e configurato la connessione wireless, interrompere la connessione Ethernet tra DCS-2121 e il computer.
- Attendere 60 secondi. Il dispositivo si collegherà automaticamente alla connessione wireless configurata.

### 5. Quali operazioni è necessario eseguire se DCS-2121 non funziona correttamente?

- Controllare i LED sul pannello frontale di DCS-2121. Il LED LAN dovrebbe lampeggiare.
- Verificare che tutti i cavi siano correttamente collegati da entrambe le estremità.
- Spegnere DCS-2121 per 20 secondi, quindi riaccenderla.

## 6. In che modo è possibile configurare la videocamera tramite Configurazione Wi-Fi protetta?

- È dapprima necessario abilitare la configurazione Wi-Fi protetta nella rete utilizzando il router o il punto di accesso wireless.
- Collegare l'alimentatore alla videocamera. Tenere premuto per tre secondi il pulsante WPS sul retro della videocamera.
- Quando il LED della videocamera lampeggia ed è di colore blu, premere il pulsante WPS sul router o sul punto di accesso per attivare la configurazione Wi-Fi protetta.
- Il LED della videocamera smetterà di lampeggiare e diventerà di colore blu fisso dopo la corretta attivazione della configurazione Wi-Fi protetta.
- Dopo la corretta attivazione della configurazione Wi-Fi protetta la videocamera verrà inoltre riavviata automaticamente.

## Supporto tecnico

Supporto Tecnico dal lunedi al venerdi dalle ore 9.00 alle ore 19.00 con orario continuato Telefono: 199400057 http://www.dlink.it/support

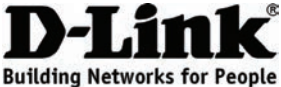

## Snelle installatiegids DCS-2121

Megapixel Wireless Network Camera

## Inhoud verpakking

Neem contact op met uw doorverkoper indien er items ontbreken.

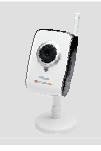

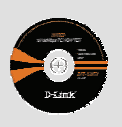

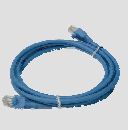

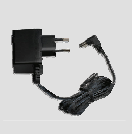

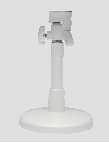

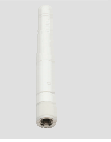

DCS-2121 Megapixel Wireless Network Camera

CD-rom met handleiding en

Ethernet (CAT5 UTP)-kabel

Stroomadapter

Camerastatief

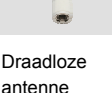

## Snelle installatie

software

Haal de D-Link 'Click and Connect'-cd uit de doos.

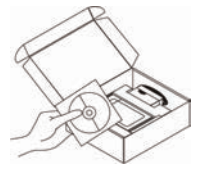

A. Controleer of uw Internetverbinding actief is. U mag de camera NOG NIET aansluiten.

B. Plaats de D-Link Click'n Connect-cd in uw computer.

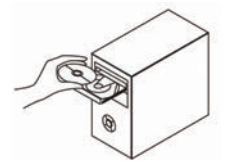

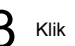

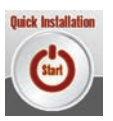

## 1. Hoe configureer ik mijn DCS-2121 zonder de cd?

- Sluit uw pc met een Ethernet-kabel op de router aan.
- Meld u aan op de D-Link ondersteuningssite http://support.dlink.com.tw. Download het installatiewizardprogramma SE van het DCS-2121 gedeelte onder technische ondersteuning.
- Installeer en start het installatiewizardprogramma SE. Uw camera zou automatisch gedetecteerd moeten worden. Gebruik ofwel de wizard in het hulpprogramma om het toestel te configureren of klik op Link om rechtstreeks toegang te krijgen tot de toestellen.
- De standaard gebruikersnaam is ' admin '. Het standaard wachtwoord is leeg.
- Als u het wachtwoord gewijzigd hebt en het u zich niet kunt herinneren, dient u de DCS-2121 opnieuw in te stellen om het wachtwoord terug in te stellen op '' (vak leeg laten).
   Indien de DCS-2121 geen DHCP-server kan vinden is het standaard IP-adres http://192.168.0.20.

### 2. Hoe stel ik mijn DCS-2121 opnieuw in op de standaard fabrieksinstellingen?

- Zorg ervoor dat de DCS-2121 opgestart is.
- Druk gedurende 10 seconden een paperclip in het reset-gaatje en laat daarna los. De camera zou terug op de standaard fabrieksinstellingen moeten staan.

### 3. Hoe installeer ik de camera als ik niet over een router beschik?

- Sluit de camera rechtstreeks aan op de Ethernet-poort van de computer
- U dient aan uw computer een statisch IP-adres toe te kennen in het bereik van de camera, zoals b.v. 192.168.0.1.
- U kunt dan toegang verkrijgen tot het toestel en het installeren via het standaard IP-adres van http://192.168.0.20.

## 4. Waarom maakt mijn DCS-2121 geen verbinding met mijn draadloze netwerk nadat het geïnstalleerd werd?

- Nadat u de draadloze verbinding geactiveerd en geconfigureerd heeft, koppelt u de Ethernet-verbinding tussen de DCS-2121 en uw computer los.
- wacht 60 seconden en het toestel zal automatisch een verbinding maken met de geconfigureerde draadloze aansluiting.

### 5. Wat kan ik doen als mijn DCS-2121 niet correct functioneert?

- Controleer de LED's op de voorzijde van de DCS-2121. Het LAN-lampje moet knipperen.
- Controleer of alle kabels stevig zijn aangesloten aan beide kanten.
- Verbreek de stroom naar de DCS-2121 gedurende 20 seconden en sluit daarna terug aan.

### 6. Hoe stel ik mijn camera in met WPS (Wi-Fi Protected Setup)?

- WPS dient eerst geactiveerd te zijn op uw netwerk, met gebruik van uw draadloze router of toegangspunt.
- Bevestig de stroomadapter aan de camera. Druk de WPS-knop op de achterzijde van de camera (bovenaan) gedurende 3 seconden in.
- Nadat de blauwe LED van de camera begint te knipperen, drukt u op de WPS-knop op uw router of toegangspunt om de WPS te activeren.
- De LED van de camera knippert niet langer en het blauwe lampje blijft constant branden nadat de WPS met succes geactiveerd werd.
- De camera start ook automatisch opnieuw op nadat de WPS met succes activeert.

## **Technical Support**

Tech Support for customers within the Netherlands: 0900 501 2007 / www.dlink.nl / €0.15ppm anytime. Tech Support for customers within Belgium: 070 66 06 40 / www.dlink.be / €0.175ppm peak, €0.0875ppm off peak Tech Support for customers within Luxemburg: +32 70 66 06 40 / www.dlink.be

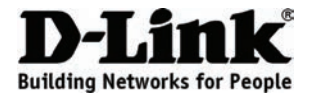

## Skrócona instrukcja obsługi DCS-2121

Megapixel Wireless Network Camera

## Zawartość opakowania

Jeśli brakuje jakichkolwiek elementów, prosimy skontaktować się ze sprzedawcą.

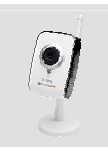

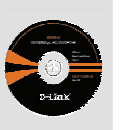

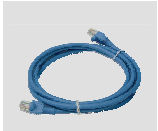

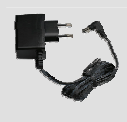

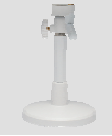

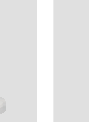

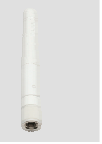

DCS-2121 Megapixel Wireless Network Camera

Dysk CD z instrukcja obsługi i oprogra-

mowaniem

2

Kabel ethernetowy (Kat. 5 UTP)

Zasilacz sieciowv

Podstawka kamerv

Antena radiowa

## Szybka instalacja

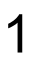

Wyjmij płytę CD D-Link Click and Connect z pudełka.

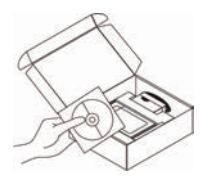

A. Upewnij się, że komputer jest podłaczony do Internetu. NIE PODŁĄCZAJ jeszcze kamery.

B. Włóż płytę CD D-Link Click and Connect do napędu CD w komputerze.

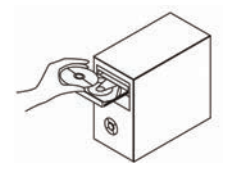

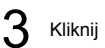

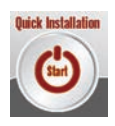

## Rozwiązywanie problemów

## 1. Jak mogę skonfigurować kamerę DCS-2121 bez płyty CD?

- Podłącz swój komputer PC do routera używając kabla Ethernet.
- Otwórz stronę wsparcia technicznego D-Link pod adresem http://support.dlink.com.tw. Ściągnij plik Setup Wizard SE z działu DCS-2121 pod zakładką "technical support (wsparcie techniczne)".
- Zainstaluj i uruchom program narzędziowy kreatora instalacji Setup Wizard utility SE. Kamera
  powinna zostać automatycznie odnaleziona przez program. Aby skonfigurować urządzenie, możesz
  skorzystać z kreatora dołączonego do programu narzędziowego lub kliknąć na łącze, aby przejść
  bezpośrednio do urządzenia.
- Nazwa użytkownika domyślnego to "admin". Domyślne hasło jest pustym polem.
- W przypadku zmiany hasła, gdy się je zapomniało należy przywrócić ustawienia fabryczne DCS-2121 - domyślne hasło będzie puste (nie wypełniaj tego pola z hasłem).
   W przypadku, gdy urządzenie DCS-2121 nie może odnaleźć serwera DHCP, domyślnym adresem IP bedzie http://192.168.0.20.

## 2. Jak mogę przywrócić ustawienia fabryczne kamery DCS-2121?

- Upewnij się, że kamera DCS-2121 jest podłączona do zasilania.
- Korzystając ze spinacza do papieru, wciśnij przycisk Reset i przytrzymaj go przez około 10 sekund. Zostaną przywrócone ustawienia fabryczne kamery.

## 3. Jak mogę zainstalować kamerę jeśli nie mam routera?

- Podłącz kamerę bezpośrednio do portu Ethernet w komputerze.
- Musisz ustalić statyczny adres IP dla swojego komputera, który będzie znajdować się w tej samej podsieci, co adres kamery - na przykład 192.168.0.1.
- Urządzenie można skonfigurować poprzez domyślny adres IP http://192.168.0.20.

## 4. Dlaczego kamera DCS-2121 nie łączy się z moją siecią bezprzewodową po instalacji?

- Po włączeniu i skonfigurowaniu połączenia bezprzewodowego, rozłącz połączenie Ethernet pomiędzy DCS-2121, a twoim komputerem.
- Odczekaj 60 sekund, a urządzenie połączy się ze skonfigurowaną siecią bezprzewodową automatycznie.

### 5. Co mam zrobić, jeśli kamera DCS-2121 nie działa poprawnie?

- Sprawdź diody LED z przodu DCS-2121. Dioda LED sieci LAN powinna migać.
- Upewnij się, że kable są dobrze podłączone przy obu końcach.
- Odłącz kamerę DCS-2121 na 20 sekund od zasilania, a następnie podłącz ją ponownie.
- 6. Jak ustawiać kamerę używając WPS (Ustawienia zabezpieczonego połączenia bezprzewodowego Wi-Fi)?
  - WPS musi być wspierane przez urządzenie typu router bezprzewodowy lub Punkt Dostępowy.
  - Podłącz zasilacz do kamery. Przytrzymaj przez 3 sekundy przycisk WPS znajdujący się z tyłu kamery (na górze).
  - Wskaźnik LED zacznie migać na niebiesko. Przyciśnij przycisk WPS na routerze lub Punkcie Dostępowym aby uaktywnić WPS.
  - Po pomyślnej aktywacji WPS, wskaźnik LED kamery przestanie migać i zacznie świecić ciągłym, niebieskim światłem.
  - Po pomyślnej aktywacji WPS, kamera uruchomi się również ponownie w sposób automatyczny.

## Pomoc techniczna

Telefoniczna pomoc techniczna firmy D-Link: 0 801 022 0210

Pomoc techniczna firmy D-Link świadczona przez Internet:

URL: http://www.dlink.pl

e-mail: dlink@fixit.pl

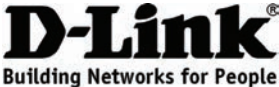

## Návod na rychlou instalaci DCS-2121

Megapixel Wireless Network Camera

## Obsah dodávky

Pokud některá z uvedených položek v balení chybí, kontaktujte prosím svého prodejce.

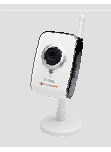

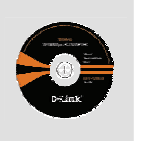

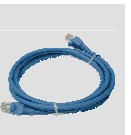

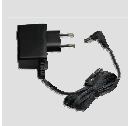

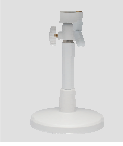

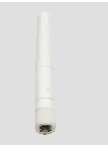

DCS-2121 Megapixel Wireless Network Camera

CD-ROM s návodem a softwarem

Ethernetový kabel (CAT5 UTP)

Napájecí adaptér

Podstavec kamery

Bezdrátová anténa

## Rychlá instalace

2

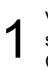

Vybalte CD s názvem D-Link Click and Connect CD.

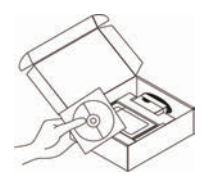

A. Zkontrolujte, zda je vaše připojení k Internetu aktivní. Zatím kameru NEZAPOJUJTE.

B. Vložte CD s názvem D-Link Click'n Connect CD do počítače.

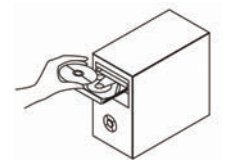

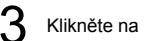

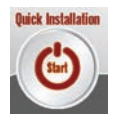

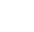

## Řešení problémů

## 1. Jak zkonfiguruji kameru DCS-2121 bez CD?

- Připojte svůj počítač ethernetovým kabelem ke směrovači.
- Přihlaste se k webu podpory D-Link na adrese http://support.dlink.com.tw. V části technické podpory, sekci pro DCS-2121 si stáhněte program Setup Wizard SE.
- Program Setup Wizard SE nainstalujte a spusťte. Kamera by měla být automaticky nalezena. Zkonfigurujte zařízení pomocí průvodce, který je součástí programu, nebo klepněte na odkaz pro přímý přístup k zařízení.
- Výchozí uživatelské jméno je "admin". Výchozí heslo je prázdné.
- Jestliže jste heslo změnili a nepamatujete si jej, musíte kameru DCS-2121 vyresetovat, aby se heslo nastavilo zpět na prázdné (ponechejte pole prázdné).
   Pokud kamera DCS-2121 nenajde DHCP server, výchozí IP adresa je http://192.168.0.20.

### 2. Jak obnovím výchozí tovární nastavení kamery DCS-2121?

- Ujistěte se, že je kamera DCS-2121 zapnutá.
- Zatlačte kancelářskou sponkou do resetovací zdířky, asi 10 sekund podržte a poté uvolněte. Mělo by se obnovit výchozí tovární nastavení kamery.

## 3. Jak kameru nainstaluji, jestliže nemám směrovač?

- Připojte kameru přímo k ethernetovému portu počítače.
- Počítači musíte přiřadit statickou IP adresu v rozsahu shodném s kamerou, například 192.168.0.1.
- Poté můžete k zařízení přistupovat a nastavit jej pomocí výchozí IP adresy http://192.168.0.20.

### 4. Proč se kamera DCS-2121 po nastavení nepřipojí k bezdrátové síti?

- Poté, co povolíte a zkonfigurujete bezdrátové připojení, rozpojte ethernetové spojení mezi kamerou DCS-2121 a počítačem.
- Vyčkejte 60 sekund a zařízení se automaticky připojí k nakonfigurovanému bezdrátovému připojení.

### 5. Co mám dělat v případě, že DCS-2121 nefunguje správně?

- Zkontrolujte indikátory na čelní straně kamery DCS-2121. Indikátor LAN by měl blikat.
- Ověřte, že všechny kabely jsou na obou koncích pevně připojené.
- Vypněte kameru DCS-2121 na 20 sekund a poté ji znovu zapněte.

### 6. Jak kameru nastavím pomocí funkce WPS (Wi-Fi Protected Setup)?

- Nejprve je třeba ve vaší síti povolit WPS pomocí bezdrátového směrovače nebo přístupového bodu.
- Připojte ke kameře napájecí adaptér. Stiskněte a 3 sekundy podržte tlačítko WPS na zadní straně kamery (nahoře).
- Poté, co se indikátor na kameře modře rozbliká, stiskem tlačítka WPS na směrovači nebo přístupovém bodu aktivujte WPS.
- Po úspěšné aktivaci WPS indikátor na kameře přestane blikat a rozsvítí se trvale modře.
- Kamera se rovněž po úspěšné aktivaci WPS automaticky restartuje.

## Technická podpora

Web: http://www.dlink.cz/suppport/ E-mail: support@dlink.cz Telefon: 225 281 553 Telefonická podpora je v provozu: PO- PÁ od 09.00 do 17.00 Land Line 1,78 CZK/min - Mobile 5.40 CZK/min

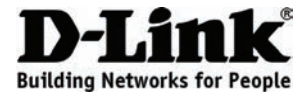

## Gyors telepítési útmutató DCS-2121

Megapixel Wireless Network Camera

## A csomagolás tartalma

Amennyiben a csomagolás bármelyik része hiányzik, vegye fel a kapcsolatot kiskereskedőjével.

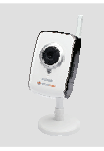

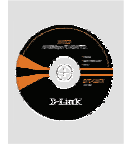

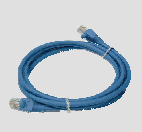

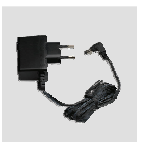

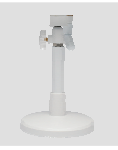

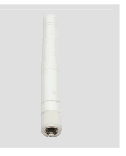

DCS-2121 Megapixel Wireless Network Camera

CD-ROM kézikönyvvel és szoftverrel

2

Ethernet (CAT5 UTP) kábel

Tápadapter

Kameraállvány

Vezeték nélküli antenna

## Gyors telepítés

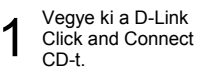

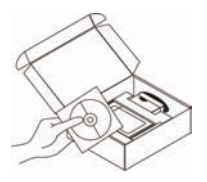

A. Ellenőrizze, hogy Internet kapcsolata aktív-e. Még NE csatlakoztassa a kamerát.

B. Helyezze be a D-Link Click'n Connect CD-t számítógépébe.

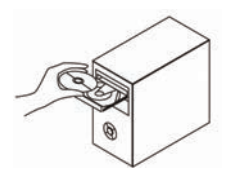

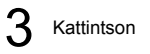

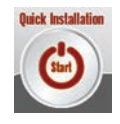

## Hibaelhárítás

### 1. Hogyan konfigurálhatom a DCS-2121-et CD nélkül?

- Ethernet kábel segítségével csatlakoztassa számítógépét az útválasztóhoz.
- Lépjen be a D-Link támogatási oldalára itt: http://support.dlink.com.tw, majd a műszaki támogatás alatt a DCS-2121 részben töltse le a Beállítás varázsló SE segédprogramot.
- Telepítse és futtassa a Beállítás varázsló segédprogramot. A rendszernek automatikusan észlelnie kellene a kamerát. Használja a Varázsló segédprogramját az eszköz konfigurálásához, vagy kattintson a Link-re az eszköz közvetlen elérése érdekében.
- Az alapértelmezett felhasználónév az ' admin'. Az alapértelmezett jelszó üres.
- Amennyiben módosította a jelszót és nem emlékszik rá, újra kell indítania a DCS-2121-et, hogy a jelszó ismét üres (hagyja a mezőt üresen) legyen.
   Ha a DCS-2121 nem találja a DHCP kiszolgálót, az alapértelmezett IP-cím http://192.168.0.20.

### 2. Hogyan állítom át a DCS-2121-et az alapértelmezett gyári beállításokra?

- Ellenőrizze, hogy a DCS-2121 be van kapcsolva.
- Dugjon be egy iratkapcsot az újraindító nyílásba 10 másodpercre, tartsa benyomva, majd engedje el. A kamerának vissza kellene állnia az alapértelmezett gyári beállításokra.

### 3. Nincs routerem, hogyan telepíthetem a kamerát?

- Csatlakoztassa a kamerát közvetlenül a számítógép Ethernet portjához.
- Számítógépéhez hozzá kell rendelnie egy sztatikus IP-címet a kamera tartományán belül, pl. 192.168.0.1.
- Ezután elérheti és beállíthatja az eszközt az alapértelmezett IP-címen http://192.168.0.20.

### 4. Miért nem csatlakozik a DCS-2121 vezeték nélküli hálózathoz, miután beállítottam?

- Miután engedélyezte és konfigurálta a vezeték nélküli hálózatot, bontsa az Ethernet kapcsolatot a DCS-2121 és számítógépe között.
- Várjon 60 másodpercig, és az eszköz automatikusan csatlakozik a konfigurált vezeték nélküli kapcsolathoz.

### 5. Mit tehetek, ha a DCS-2121-em nem működik megfelelően?

- Ellenőrizze a LED kijelzőket a DCS-2121 elején. A LAN LED kijelzőjének villognia kellene.
- Ellenőrizze, hogy minden kábel megfelelően van csatlakoztatva azok mindkét végén.
- Kapcsolja ki a DCS-2121-et 20 másodpercre, majd ismét kapcsolja be.
- 6. Hogyan állíthatom be a kamerámat WPS (Wi-Fi Protected Setup Wi-Fi által védett beállítás) segítségével?
  - A WPS-nek előbb engedélyezve kell lennie a hálózaton, vezeték nélküli útválasztó vagy elérési pont segítségével.
  - Csatlakoztassa a tápadaptert a kamerához. Tartsa lenyomva a WPS gombot a kamera hátulján (felül) 3 másodpercig.
  - Amikor a kamera LED kijelzője kéken villog, nyomja meg a WPS gombot az útválasztón vagy az elérési ponton a WPS aktiválásához.
  - A kamera LED kijelzője abbahagyja a villogást, és a WPS sikeres aktiválását követően folyamatos kék fénnyel világít.
  - A kamera a WPS sikeres aktiválása után automatikusan újraindul.

## Technikai Támogatás

Tel. : 06 1 461-3001 Fax : 06 1 461-3004 Land Line 14,99 HUG/min - Mobile 49.99,HUF/min email : support@dlink.hu URL : http://www.dlink.hu

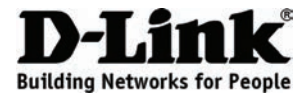

## Veiledning for Hurtiginstallering DCS-2121

Megapixel Wireless Network Camera

## Pakkens innhold

Hvis noen av postene mangler må du kontakte forhandleren.

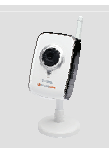

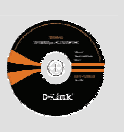

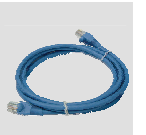

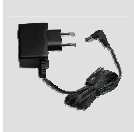

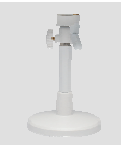

| Const.    |
|-----------|
|           |
| 1 Dente 1 |
| 1.000     |
|           |
|           |
|           |
|           |
|           |
|           |

DCS-2121 Megapixel Wireless Network Camera

CD-ROM med bruksanvisning

og program

Ethernet (CAT5 UTP)-kabel

Strømadapter

Kamerastativ

Trådløs antenne

## Hurtiginstallering

2

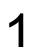

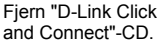

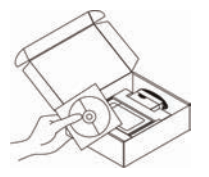

A. Kontroller at du er tilkoblet til internett. IKKE koble kameraet til ennå.

B. Sett inn "D-Link Click and Connect"-CDen i PC-en.

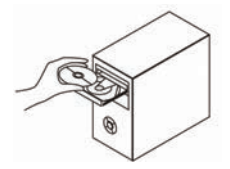

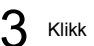

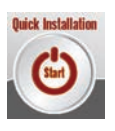

### 1. Hvordan konfigurerer jeg min DCS-2121 uten CD?

- Koble PC-en til ruteren med en ethernetkabel.
- Logg deg på D-Links støttenettsted http://support.dlink.com.tw. Last ned installeringsveileder SE fra DCS-2121-seksjonen under teknisk støtte.
- Installer og kjør installeringsveileder SE. Kameraet bør automatisk bli oppdaget. Bruk enten veilederen for å konfigurere enheten eller klikk på Link for å få tilgang til enhetene direkte.
- Standard brukernavn er 'admin'. Standard passord er tom.
- Hvis du har endret passordet og ikke kan huske det, må du nullstille DCS-2121 for å stille passordet tilbake til tom (la feltet være tomt).
   Hvis DCS-2121 ikke kan finne en DHCP-server er standard IP-adressen http://192.168.0.20.

### 2. Hvordan nullstiller jeg DCS-2121 til standard fabrikksinnstilling?

- Kontroller at DCS-2121 er slått på.
- Press og hold en binders i nullstillingshullet i 10 sekunder, og slipp opp deretter. Kameraet bør nå være nullstilt til standard fabrikksinnstilling.
- 3. Jeg har ingen ruter, hvordan installerer jeg kameraet?
  - Koble kameraet direkte til PC-ens ethernetport
  - Du må gi din PC en statisk IP-adresse i samme området som kameraet, for eksempel 192.168.0.1.
  - Dermed kan du få tilgang og sette opp enheten via standard IP-adressen http://192.168.0.20.

#### 4. Hvorfor kobles min DCS-2121 ikke til mitt trådløse nettverk etter at den er installert?

- Etter at du har aktivert og konfigurert den trådløs tilkoblingen må du frakoble ethernetforbindelsen mellom DCS-2121 og PC-en.
- Vent i 60 sekunder og enheten tilkobles automatisk til den konfigurerte trådløse tilkoblingen.

### 5. Hva kan jeg gjøre hvis min DCS-2121 ikke fungerer som det skal?

- Kontroller heck the LED-ene foran på DCS-2121. LAN LED-en bør blinke.
- Kontroller at kablene er skikkelig tilkoblet på begge sider.
- Slå DCS-2121 av i 20 sekunder og slå strømmen på igjen.

### 6. Hvordan klargjør jeg mitt kamera med WPS (Wi-Fi Protected Setup)?

- WPS må først være aktivert på nettverket med en trådløs ruter eller aksesspunkt.
- Koble strømadapteren til kameraet. Hold ned WPS-knappen bak på kameraet (øverst) i 3 sekunder.
- Etter at kameraets LED blinker blått kan du trykke på WPS-knappen på ruteren eller aksesspunktet for å aktivere WPS.
- Kameratets LED vil slutte å blinke og vil lyse blått etter at WPS er aktivert.
- Kameraet tar også en automatisk omstartboot etter at WPS er aktivert.

## **Teknisk Support**

D-Link Teknisk telefon Support: 800 10 610 (Hverdager 08:00-20:00) D-Link Teknisk Support over Internett: http://www.dlink.no

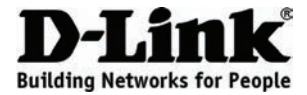

## Hurtig installationsguide DCS-2121

Megapixel Wireless Network Camera

## Pakkens indhold

Hvis noget af indholdet mangler, skal du kontakte din forhandler.

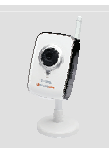

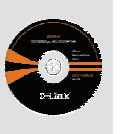

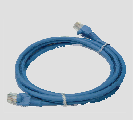

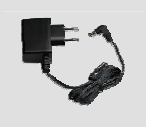

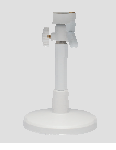

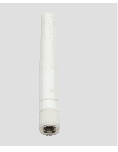

DCS-2121 Megapixel Wireless Network Camera

CD-ROM med manual og software

Ethernet-kab el (CAT5

UTP)

2

Strømforsyning

Kamerastativ

Trådløs antenne

## Hurtig installation

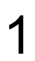

Udtag D-Link Klik-og-forbind CD'en.

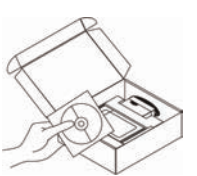

 A. Kontrollér, at internet-forbindelsen er aktiv.
 Kameraet skal IKKE tilsluttes endnu.

B. Indsæt D-Link Click'n Connect CD'en i computeren.

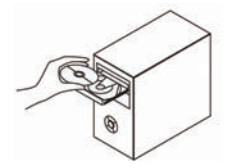

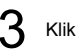

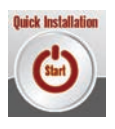

## Fejlfinding

### 1. Hvordan konfigureres min DCS-2121 uden CD?

- Forbind PCen til routeren med et Ethernet-kabel.
- Log på D-Link support-siden http://support.dlink.com.tw. Download værktøjet 'Setup Wizard SE' fra DCS-2121-afsnittet under 'Technical support'.
- Installér og kør installationsguiden [Setup Wizard SE]. Kameraet detekteres automatisk. Brug enten guiden, der er indeholdt i hjælpesoftwaren til at konfigurere udstyret, eller klik på link'et for at tilgå udstyret direkte.
- Standard-brugernavn er 'admin'. Standard-kodeordet er tomt.
- Hvis du har ændret kodeordet og glemt det, skal DCS-2121 resettes for at bringe kodeordet tilbage til (tomt felt).
- Hvis DCS-2121 ikke kan finde en DHCP-server, er standard IP-adressen http://192.168.0.20.

## 2. Hvordan resettes DCS-2121 til producentens standard-indstillinger?

- Kontrollér, at DCS-2121 er tændt.
- Indsæt og hold en papirclips i reset-hullet i 10 sekunder, og tag den ud. Kameraet vil så være tilbage til producentens standard-indstillinger.

## 3. Hvordan installeres kameraet, hvis jeg ikke har en router?

- Tilslut kameraet direkte til computerens Ethernet-port
- Computeren skal tildeles en statisk IP-adresse i samme område som kameraet, f.eks. 192.168.0.1.
- Udstyret kan så tilgås og indstilles via standard IP-adressen http://192.168.0.20.

### 4. Hvorfor forbinder min DCS-2121 ikke til mit trådløse netværk, efter at jeg har indstillet den?

- Når du har aktiveret og konfigureret den trådløse forbindelse, afbrydes Ethernet-forbindelsen mellem DCS-2121 og computeren.
- Vent 60 sekunder, og udstyret forbinder automatisk til den konfigurerede, trådløse forbindelse.

#### 5. Hvad gør jeg, hvis DCS-2121 ikke virker korrekt?

- Kontrollér LED-lysene på forsiden af DCS-2121. LAN LED-lyset skal blinke.
- · Kontrollér, at alle kabler er korrekt tilsluttet i begge ender
- Sluk DCS-2121 i 20 sekunder, og tænd igen.

### 6. Hvordan indstiller jeg mit kamera med WPS (Wi-Fi Protected Setup)?

- WPS skal først aktiveres på netværket vha. den trådløse router eller access-punktet.
- Tilslut strømforsyningen til kameraet. Hold WPS-knappen bag på kameraet (foroven) nede i 3 sekunder.
- Når kameraets LED blinker blåt, trykkes på WPS-knappen på routeren eller access-punktet for at aktivere WPS.
- Kameraets LED standser sin blinken og lyser konstant blåt, når WPS er korrekt aktiveret.
- Kameraet genstarter også automatisk, når WPS er korrekt aktiveret.

## **Teknisk Support**

### D-Link teknisk support over telefonen: Tlf. 7026 9040

Åbningstider: kl. 08:00 – 20:00

D-Link teknisk support på Internettet: http://www.dlink.dk

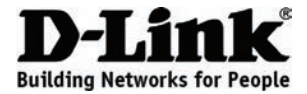

## Pika-asennusopas **DCS-2121**

Megapixel Wireless Network Camera

## Pakkauksen sisältö

Jos jokin näistä osista puuttuu, ota yhteyttä jälleenmyyjääsi.

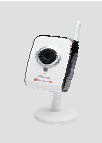

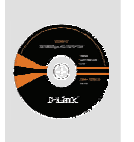

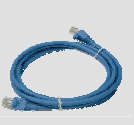

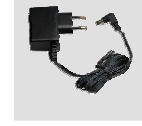

Laturi

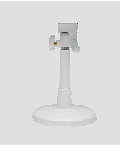

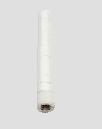

DCS-2121 Megapixel Wireless Network Camera

CD-ROM, iossa tuotteen manuaali ja ohjelmisto

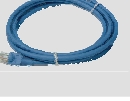

Ethernet (CAT5 UTP) -kaapeli

Kameran ialusta

antenni

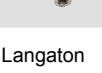

## Asennus

- Ota D-Link Click and Connect-CD tuotteen pakkauksesta.

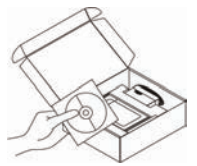

A. Varmista, että Internet-yhteytesi on päällä. ÄLÄ kytke kameraa vielä. B. Svötä D-Link Click'n Connect-CD tietokoneeseesi

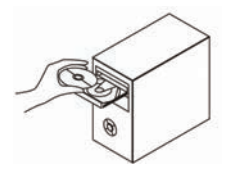

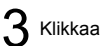

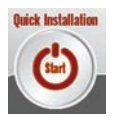

## 1. Miten DCS-2121:n konfiguroinnin voi hoitaa ilman CD:tä?

- Kytke tietokoneesi verkkoon Ethernet-kaapelin avulla.
- Mene D-Linkin tukisivustolle osoitteeseen <u>http://support.dlink.com.tw</u>. Lataa laitteen ohjelmiston asennusvelho DCS-2121:n osiosta, teknisen tuen kohdasta.
- Aja asennustiedosto. Tietokoneen pitäisi tunnistaa kamera automaattisesti. Käytä kameran konfigurointiin ohjelmiston mukana tullutta velhoa (Wizard), tai klikkaa 'Linkkiä', josta pääset suoraan määrittelemään laitteen asetuksia.
- Oletuskäyttäjänimi on 'järjestelmänvalvoja'. Salasanan oletusarvo on ' ' (tyhjä).
- Jos olet vaihtanut salasanan, mutta et muista sitä, joudut palauttamaan DCS-2121:n tehdasasetukset. Tällöin salasana on jälleen '' (jätä salasanakenttä tyhjäksi). Jos DCS-2121 ei löydä DHCP-palvelinta, oletus-IP-osoite on http://192.168.0.20.

### 2. Miten saan palautettua tehdasasetukset DCS-2121:een?

- Varmista, että DCS-2121:ssa on virta päällä.
- Paina reset-painiketta esim. klemmarilla 10 sekunnin ajan. Tehdasasetuksien tulisi palautua kameraan.

### 3. Miten voin asentaa kameran, jos minulla ei ole reititintä?

- Liitä kamera suoraan tietokoneen Ethernet-porttiin (verkkokorttiin).
- Joudut asettamaan tietokoneellesi kiinteän IP-osoitteen, johon kamera saa yhteyden, kuten 192.168.0.1.
- Oletus-IP-osoitteen (http://192.168.0.20) kautta saat sitten yhteyden kameraan, ja pääset muokkaamaan sen asetuksia.

### 4. Miksei DCS-2121 saa yhteyttä langattomaan verkkooni asennettuani verkon?

- Kun olet aktivoinut langattoman yhteyden ja konfiguroinut sen asetukset, irrota Ethernet-kaapeli DCS-2121:n ja tietokoneesi väliltä.
- Odota 60 sekuntia, niin laite muodostaa automaattisesti yhteyden konfiguroituun langattomaan verkkoon.

### 5. Mitä voin tehdä, jos DCS-2121 ei toimi kunnolla?

- Tarkista DCS-2121:n etupuolella olevat LED-valot. LAN-valon tulisi vilkkua.
- Tarkista, että kaikki johdot ovat kunnolla kiinni molemmista päistä.
- Sulje DCS-2121:sta virta 20 sekunnin ajaksi ja kytke se sitten takaisin päälle.
- 6. Miten asennan kamerani WPS:ää (Wi-Fi Protected Setup; langattomille yhteyksille tarkoitettu suojausmenetelmä laitteiden asennukseen) käyttäen?
  - WPS:n tulee olla ensin päälle kytkettynä verkossasi. Aktivoi ominaisuus langattoman reitittimesi tai vastaavan laitteen avulla.
  - Kiinnitä kameran virtalaturi kameraan. Paina kameran takapuolella, yläosassa sijaitsevaa WPS-painiketta 3 sekunnin ajan.
  - Kun kameran LED-valo välkkyy sinisenä, paina reitittimesi (tai vastaavan laitteen) WPS-painiketta aktivoidaksesi WPS:n.
  - Kun WPS on aktivoitu onnistuneesti, kameran LED-valo lopettaa välkkymisen ja palaa tasaisesti vaalean sinisenä.
  - Lopuksi kamera käynnistää itsensä automaattisesti uudelleen.

## Teknistä tukea asiakkaille Suomessa:

Arkisin klo. 9 - 21 numerosta : 0800-114 677 Internetin kautta : http://www.dlink.fi

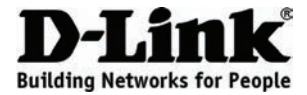

## Snabbinstallationsguide DCS-2121

Megapixel Wireless Network Camera

## Förpackningsinnehåll

Om någon av artiklarna saknas var vänlig kontakta din återförsäljare.

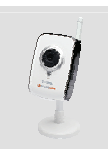

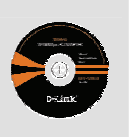

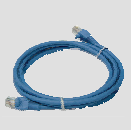

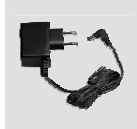

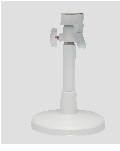

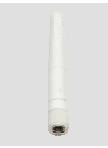

DCS-2121 Megapixel Wireless Network Camera

CD-ROM med handbok och programvara

Ethernet-kab el (CAT5 UTP)

Nätadapter

Kamerastativ

Trådlös antenn

## Snabbinstallation

- and Connect CD:n ur

2

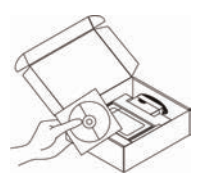

Ta ut D-Link Click

förpackningen.

A. Kontrollera att du har en aktiv Internetanslutning. Anslut INTE kameran.

B. Sätt i D-Link Click and Connect CD:n i din dator.

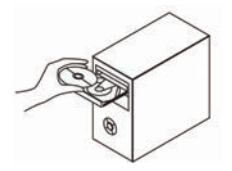

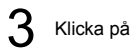

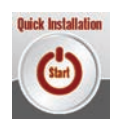

## Felsökning

### 1. Hur konfigurerar jag min DCS-2121-kamera utan CD:n?

- Anslut datorn till routern med en Ethernet-kabel.
- Logga in på D-Link:s supportwebbplats http://support.dlink.com.tw. Hämta installationsguiden (Setup Wizard SE) från avsnittet DCS-2121 under teknisk support.
- Installera och kör installationsguiden. Din kamera upptäcks automatiskt. Använd guiden för att konfigurera enheten eller klicka på Link för att få tillgång till enheterna direkt.
- Standardanvändarnamnet är 'admin'. Standardlösenordet är blankt (dvs tomt).
- Om du har ändrat lösenord och inte kan komma ihåg det måste du återställa DCS-2121-kameran och återställa lösenordet till blankt (lämna fältet tomt).
   Om DCS-2121-kameran inte kan hitta en DHCP-server så är standard-IP-adressen http://192.168.0.20.

### 2. Hur återställer jag min DCS-2121-kamera till fabriksinställningarna?

- Kontrollera att DCS-2121-kameran är påslagen.
- Tryck och håll ett gem i återställningshålet i 10 sekunder och släpp sedan. Kameran är nu återställd till fabriksinställningarna.

### 3. Hur installerar jag kameran om jag inte har en router?

- Anslut kameran direkt till datorns Ethernet-port.
- Du måste ge din dator en fast IP-adress i linje med kamerans som t ex 192.168.0.1.
- Du får då tillgång till och kan konfigurera enheten via standard-IP-adressen http://192.168.0.20.

### 4. Varför ansluter inte DCS-2121-kameran till mitt trådlösa nätverk när den har konfigurerats?

- När du har aktiverat och konfigurerat den trådlösa anslutning kopplar du bort Ethernet-anslutningen mellan DCS-2121-kameran och datorn.
- Vänta 60 sekunder och enheten kommer automatiskt att ansluta till den konfigurerade trådlösa anslutningen.

### 5. Vad kan jag göra om inte DCS-2121-kameran fungerar som den ska?

- Kontrollera lysdioden på enhetens framsida. LAN-lysdioden skall blinka.
- Kontrollera att alla kablar är ordentligt anslutna i båda ändar.
- Stäng av DCS-2121-kameran i 20 sekunder och sätt sedan på den igen.

### 6. Hur konfigurerar jag kameran med WPS (Wi-Fi Protected Setup)?

- WPS måste först aktiveras på nätverket med den trådlösa routern eller åtkomstpunkten.
- Anslut nätkadaptern till kameran. Tryck ned WPS-knappen på kamerans baksida (längst upp) i tre sekunder.
- När kamerans lysdiod blinkar blått trycker du ned WPS-knappen på din router eller åtkomstpunkt för att aktivera WPS.
- Kamerans lysdiod slutar blinka och lyser med fast blått sken när WPS är aktiverat.
- Kameran startar automatiskt om när WPS har aktiverats.

## **Teknisk Support**

D-Link Teknisk Support via telefon: 0770-33 00 35 Vardagar 08.00-20.00

D-Link Teknisk Support via Internet: http://www.dlink.se

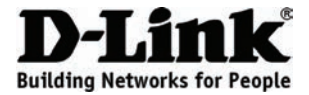

## Guia de Instalação Rápida DCS-2121

Megapixel Wireless Network Camera

## Conteúdos do Pacote

Se algum dos itens estiver em falta, contacte o seu revendedor.

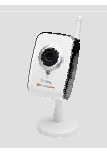

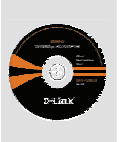

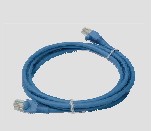

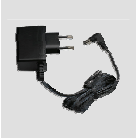

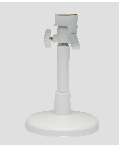

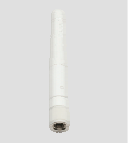

DCS-2121 Megapixel Wireless Network Camera

CD-ROM com manual e software

Cabo Ethernet (CAT5 UTP)

Adaptador de corrente

Apoio da câmara

Antena sem fios

## Instalação Rápida

2

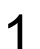

Remova o CD D-Link Click and Connect

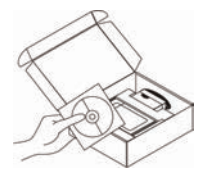

A. Assegure-se de que a sua ligação à Internet se encontra activa. NÃO ligue a Câmara ainda.

B. Insira o CD D-Link Click'n Connect no seu computador.

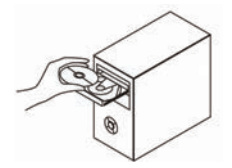

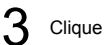

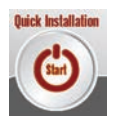

## 1. Como posso configurar a minha DCS-2121 sem o CD?

- Ligue o seu PC ao router através do cabo Ethernet.
- Aceda à página de suporte D-Link http://support.dlink.com.tw. Efectue o download do utilitário Assistente de Configuração SE na secção DCS-2121, em suporte técnico.
- Instale e execute o utilitário do Assistente de Configuração SE. A sua câmara deverá ser detectada automaticamente. Utilize o Assistente incluído no utilitário para configurar o dispositivo ou clique em Link para aceder aos dispositivos directamente.
- O nome de utilizador pré-definido é 'admin'. A palavra-passe pré-definida deverá ficar em branco.
- Se tiver alterado a palavra-passe e não se lembrar da que inseriu, deverá reinicializar a DCS-2121 para redefinir a palavra-passe para branco (deixe o campo em branco).
   Se a DCS-2121 não for capaz de encontrar um servidor DHCP, o endereço de IP pré-definido é http://192.168.0.20.

### 2. Como posso reinicializar a minha DCS-2121 para as definições de fábrica?

- Assegure-se de que a DCS-2121 se encontra ligada.
- Empurre e mantenha o clip no orifício de reinicialização durante 10 segundos e, em seguida, solte-o. A câmara deverá regressar às pré-definições de fábrica.

### 3. Se eu não possuir um router, como posso instalar a câmara?

- Ligue a câmara directamente à porta Ethernet do computador.
- É necessário atribuir ao seu computador um endereço IP estático no alcance da câmara, como 192.168.0.1.
- Pode aceder e configurar o dispositivo através do endereço IP pré-definido http://192.168.0.20.
- 4. Por que motivo a minha DCS-2121 não se liga à minha rede sem fios após ter sido configurada?
  - Após ter activado e configurado a ligação sem fios, desligue a ligação Ethernet entre a DCS-2121 e o seu computador.
  - Aguarde 60 segundos e o dispositivo ligar-se-á automaticamente à ligação sem fios configurada.

## 5. O que posso fazer se a minha DCS-2121 não estiver a funcionar correctamente?

- Verifique os LEDs na parte da frente da DCS-2121. O LED LAN deverá encontrar-se intermitente.
- Verifique que todos os cabos se encontram correctamente ligados em ambas as extremidades.
- Desligue a DCS-2121 durante 20 segundos e volte a ligá-la.

## 6. Como configurar a minha câmara através da WPS (Wi-Fi Protected Setup)?

- A WPS deverá ser activado na sua rede, através do seu router sem fios ou ponto de acesso.
- Ligue o adaptador de corrente à câmara. Mantenha o botão WPS situado na parte de trás da câmara (em cima) pressionado durante 3 segundos.
- Após o LED da câmara funcionar de forma intermitente a azul, prima o botão WPS no seu router ou ponto de acesso para activar a WPS.
- O LED da câmara deixará de funcionar de forma intermitente e ficará fixo a azul após a WPS ter sido activada com sucesso.
- A câmara também será reinicializada automaticamente após a WPS se activar com sucesso.

## Assistência Técnica

Assistência Técnica da D-Link na Internet: http://www.dlink.pt e-mail: soporte@dlink.es

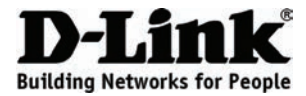

## Οδηγός γρήγορης εγκατάστασης DCS-2121

Megapixel Wireless Network Camera

## Περιεχόμενα Πακέτου

Σε περίπτωση έλλειψης οποιουδήποτε τεμαχίου, επικοινωνήστε με τον πωλητή σας.

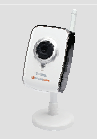

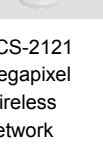

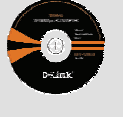

Καλώδιο

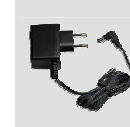

Τροφοδοτικό

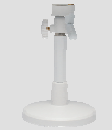

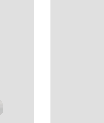

DCS-2121 Megapixel Wireless Network Camera

CD-ROM με Εγχειρίδιο χρήσης και Λογισμικό

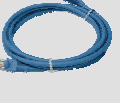

Ethernet (CAT5 UTP)

Βάση κάμερας

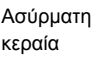

# Γρήγορη Εγκατάσταση

2

- - Αφαιρέστε το CD Click and Connect της D-Link.

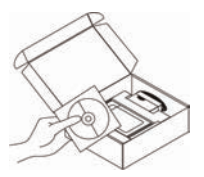

Α. Βεβαιωθείτε ότι η σύνδεσή σας στο internet είναι ενεργή. MH ΣΥΝΔΕΣΕΤΕ ακόμα την κάμερα.

B. Εισάγετε το CD Click'n Connect της D-Link στον υπολογιστή σας.

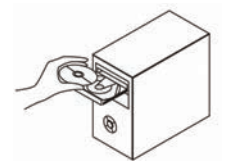

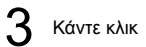

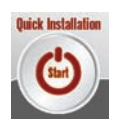

## Αντιμετώπιση προβλημάτων

## 1. Πώς μπορώ να διαμορφώσω το DCS-2121 χωρίς το CD;

- Συνδέστε τον Η/Υ σας στο δρομολογητή με τη χρήση καλωδίου Ethernet.
- Συνδεθείτε στο D-Link support site http://support.dlink.com.tw. Πραγματοποιήστε λήψη του Οδηγού ρύθμισης SE από την ενότητα DCS-2121 κάτω από την τεχνική υποστήριξη.
- Εγκαταστείστε και εκτελέστε το πρόγραμμα Setup Wizard utility SE. Η κάμερά σας πρέπει να εντοπίζεται αυτόματα. Χρησιμοποιήστε τον Οδηγό που περιλαμβάνεται στο βοηθητικό πρόγραμμα για τη διαμόρφωση της συσκευής ή κάντε κλικ στο Σύνδεση για απευθείας πρόσβαση στις συσκευές.
- Το προεπιλεγμένο όνομα χρήστη είναι admin '. Ο προεπιλεγμένος κωδικός πρόσβασης είναι κενός.
- Εάν έχετε αλλάξει τον κωδικό πρόσβασης και δε μπορείτε να τον θυμηθείτε, πρέπει να επαναφέρετε το DCS-2121 για την επαναρύθμιση του κωδικού πρόσβασης σε κενό (αφήστε κενό το πεδίο).
   Εάν το DCS-2121 δε μπορεί να εντοπίσει διακομιστή DHCP, η προεπιλεγμένη διεύθυνση IP είναι http://192.168.0.20.

## 2. Πώς μπορώ να επαναφέρω το DCS-2121 στις προεπιλεγμένες εργοστασιακές ρυθμίσεις;

- Βεβαιωθείτε ότι το DCS-2121 είναι ενεργοποιημένο.
- Πιέστε και κρατήστε για 10 δευτερόλεπτα με ένα συνδετήρα το κουμπί που βρίσκεται μέσα στην οπή με την ένδειξη reset, και στη συνέχεια απελερυθερώστε το. Η κάμερα πρέπει να μεταβεί στις προεπιλεγμένες εργοστασιακές ρυθμίσεις.

## 3. Εάν δε διαθέτω δρομολογητή, πώς μπορώ να εγκαταστήσω την κάμερα;

- Συνδέστε την κάμερα απευθείας στη θύρα Ethernet του υπολογιστή
- Πρέπει να πραγματοποιήσετε διευνθυνσιοδότηση στατικής IP στο πεδίο της κάμερας, όπως 192.168.0.1.
- Μπορείτε κατόπιν να αποκτήσετε πρόσβαση και να ρυθμίσετε τη συσκευή μέσω της προεπιλεγμένης διεύθυνσης IP, http://192.168.0.20.

## 4. Γιατί το DCS-2121 μου δε συνδέετε με το ασύρματο δίκτυο μετά την εγκατάστασή του;

- Μετά την ενεργοποίηση και διαμόρφωση της ασύρματης σύνδεσης, αποσυνδέστε τη σύνδεση Ethernet μεταξύ του DCS-2121 και του υπολογιστή σας.
- Περιμένετε 60 δευτερόλεπτα και η συσκευή θα συνδεθεί με την διαμορφωμένη ασύρματη σύνδεση αυτόματα.

## 5. Τι να κάνω εάν το DCS-2121 μου δε λειτουργεί σωστά;

- Ελέγξτε τις φωτεινές ενδείξεις στο μπροστινό τμήμα του DCS-2121. Η ένδειξη LAN θα πρέπει να είναι φωτισμένη.
- Βεβαιωθείτε ότι όλα τα καλώδια είναι σωστά συνδεδεμένα και στα δυο άκρα τους.
- Απενεργοποιήστε το DCS-2121 για 20 δευτ. και κατόπιν επανενεργοποιήστε το.

## 6. Πώς ρυθμίζω την κάμερα με τη χρήση WPS (Προστατευμένη ρύθμιση Wi-Fi);

- Το WPS πρέπει να είναι πρώτα ενεργοποιημένο στο δίκτυό σας, με τη χρήση ασύρματου δρομολογητή ή σημείου εισόδου.
- Συνδέστε το τροφοδοτικό στην κάμερα. Κρατήστε πατημένο προς τα κάτω το κουμπί WPS στο πίσω τμήμα της κάμερας (στο επάνω μέρος) για 3 δευτερόλεπτα.
- Όταν η φωτεινή ένδειξη της κάμερας γίνει μπλε, πιέστε το κουμπί WPS στο δρομολογητή σας ή στο σημείο εισόδου για την ενεργοποίηση του WPS.
- Η φωτεινή ένδειξη της κάμερας θα σταματήσει να αναβοσβήνει και θα σταθεροποιηθεί στο μπλε μετά την επιτυχή ενεργοποίηση του WPS.
- Μετά την επιτυχή ενεργοποίηση του WPS, θα πραγματοποιηθεί αυτόματη επανεκκίνηση της κάμερας.

## Τεχνική Υποστήριξη

D-Link Hellas Support Center Κεφαλληνίας 64, 11251 Αθήνα, Τηλ: 210 86 11 114 (Δευτέρα- Παρασκευή 09:00-17:00) Φαξ: 210 8611114 http://www.dlink.gr/support

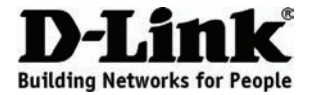

## Vodič za brzu instalaciju DCS-2121

Megapixel Wireless Network Camera

## Sadržaj pakiranja

Ako nešto od sadržaja nedostaje, obratite se prodavaču.

2

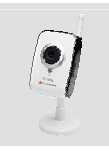

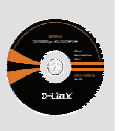

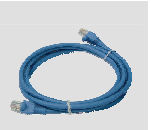

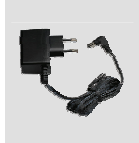

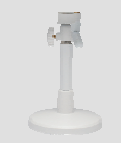

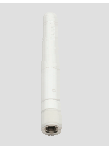

DCS-2121 Megapixel Wireless Network Camera

CD-ROM s priručnikom i softverom

Ethernet (CAT5 UTP) kabel

Strujni adapter

Postolje kamere

Bežična antena

## Brza instalacija

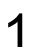

Izvadite D-Link Click and Connect CD.

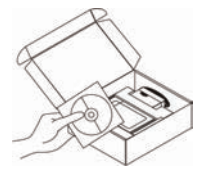

A. Provjerite je li internetska veza s računalom aktivna. NEMOJTE još priključivati kameru.

B. Umetnite D-Link Click'n Connect CD u CD-ROM pogon računala.

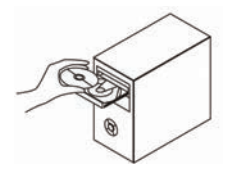

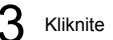

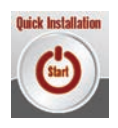

## 1. Kako konfigurirati DCS- 2121 bez CD-a?

- Priključite računalo na usmjernik putem Ethernet kabela.
- Prijavite se na D-Link stranicu za podršku http://support.dlink.com.tw. ldite na tehničku podršku i iz odjeljka DCS-2121 preuzmite čarobnjak za instalaciju.
- Instalirajte i pokrenite čarobnjak za instalaciju. Računalo bi trebalo automatski prepoznati kameru. Uređaj konfigurirajte uz pomoć čarobnjaka ili kliknite na Link za izravan pristup uređajima.
- Zadano korisničko ime je admin'. Polje zadane zaporke je prazno.
- Ako ste promijenili zaporku i ne možete je se prisjetiti, trebat ćete ponovo pokrenuti DCS-2121 kako bi se prikazalo prazno polje zadane zaporke (ostavite polje praznim).
   Ako DCS-2121 ne može pronaći DHCP poslužitelj, poslužite se zadanom IP adresom http://192.168.0.20.

### 2. Kako vratiti tvorničke postavke kamere DCS-2121?

- DCS-2121 mora biti uključen.
- Spajalicom za papir pritisnite otvor za ponovno postavljanje i držite spajalicu u otvoru 10 sekundi. Tvorničke postavke kamere trebale bi biti vraćene.

### 3. Kako instalirati kameru bez usmjernika?

- Kameru priključite izravno u Ethernet port računala.
- Računalu trebate dodijeliti statičku IP adresu unutar raspona kamere, npr. 192.168.0.1.
- Uređaju potom možete pristupiti i postaviti ga putem zadane IP adrese http://192.168.0.20.

### 4. Zašto se DCS-2121 nakon instalacije ne povezuje s bežičnom mrežom?

- Nakon što omogućite i konfigurirate bežičnu vezu, odvojite Ethernet kabel između DCS-2121 i računala.
- Pričekajte 60 sekundi i uređaj će se automatski povezati na konfiguriranu bežičnu vezu.

### 5. Što učiniti ako DCS-2121 ne radi ispravno?

- Provjerite kontrolne lampice s prednje strane uređaja DCS-2121. Kontrolna lampica LAN mreže trebala bi treperiti.
- Provjerite jesu li oba kraja svih kabela pravilno priključena.
- Isključite DCS-2121 na 20 sekundi, a potom ga ponovo uključite.

### 6. Kako postaviti kameru putem WPS-a (Wi-Fi Protected Setup)?

- Omogućite WPS u mreži putem bežičnog usmjernika ili pristupne točke.
- Priključite strujni adapter na kameru. Držite pritisnut WPS gumb na poleđini kamere (na vrhu) 3 sekunde.
- Kada plava kontrolna lampica kamere zatreperi, aktivirajte WPS pritiskom na WPS gumb na usmjerniku ili pristupnoj točki.
- Nakon uspješne aktivacije WPS-a, plava kontrolna lampica kamere prestaje treperiti i kontinuirano svijetli.
- Uz to, kada je WPS uspješno aktiviran, kamera se automatski ponovno pokreće.

## Tehnička podrška

Hvala vam na odabiru D-Link proizvoda. Za dodatne informacije, podršku i upute za korištenje uređaja, molimo vas da posjetite D-Link internetsku stranicu na www.dlink.eu www.dlink.biz/hr

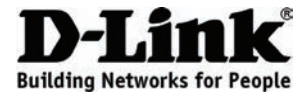

## Navodila za hitro namestitev **DCS-2121**

Megapixel Wireless Network Camera

## Vsebina paketa

Če katera koli stvar manjka, prosimo kontaktirajte svojega trgovca.

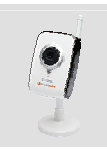

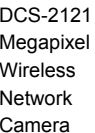

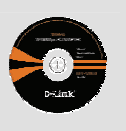

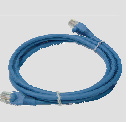

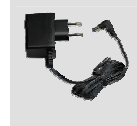

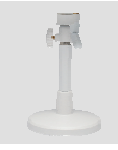

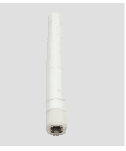

DCS-2121 Megapixel Wireless Network Camera

CD-ROM z navodili in programsko opremo

Ethernet (CAT5 UTP) kabel

Napajalni adapter

Stojalo za kamero

Brezžična antena

## Hitra namestitev

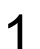

Vzemite D-Link Click and Connect CD.

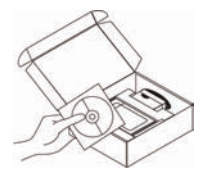

A. Zagotovite, da je vaša internetska povezava aktivna. NE priključite še kamere.

B. Vstavite D-Link Click and Connect CD v vaš računalnik.

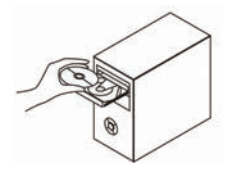

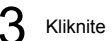

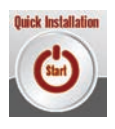

## Odpravljanje težav

## 1. Kako naj nastavim svojo DCS-2121 brez CD-ja?

- Priključite vaš računalnik na usmerjevalnik s pomočjo Ethernet kabla.
- Odprite D-Link spletno stran za podporo na http://support.dlink.com.tw. Prevzemite program Setup Wizard SE iz oddelka DCS-2121 tehnične podpore.
- Namestite in zaženite program Setup Wizard SE. Vaša kamera bi morala biti samodejno zaznana. Za nastavljanje naprave, uporabite Čarovnika iz programa ali kliknite na povezavo, da se neposredno povežete z napravami.
- Privzeto uporabniško ime je "admin". Privzeto geslo je prazno polje.
- Če spremite geslo in ga pozabite, boste morali ponastaviti DCS-2121, da zopet nastavite geslo (polje pustite prazno).

Če DCS-2121 ne najde DHCP strežnika, je privzet IP naslov http://192.168.0.20.

### 2. Kako naj ponastavim svojo DCS-2121 na privzete tovarniške postavke?

- DCS-2121 mora biti vklopljena.
- Sponko za papir vtaknite v luknjo za ponastavljanje, pritisnite in držite 10 sekund ter potem sprostite. Kamera bo ponastavljena na privzete tovarniške postavke.

#### 3. Če nimam usmerjevalnika, kako naj namestim kamero?

- · Priključite kamero naravnost v Ethernet priključek na računalniku
- Za vaš računalnik morate nastaviti statični IP naslov, katerega razpon bo ustrezal kameri, kot je 192.168.0.1.
- Potem se lahko povežete z napravo in jo nastavite preko privzetega IP naslova http://192.168.0.20.

#### 4. Zakaj se moja DCS-2121 noče povezati na moje brezžično omrežje, potem ko se nastavi?

- Potem ko omogočite in nastavite brezžično povezavo, izklopite kabelsko Ethernet povezavo izmed DCS-2121 in vašega računalnika.
- Počakajte 60 sekund in se bo naprava samodejno povezala z nastavljeno brezžično povezavo.

### 5. Kaj lahko naredim če moja DCS-2121 ne deluje pravilno?

- Preverite LED indikatorje na sprednji strani DCS-2121. LED LAN bi moral utripati.
- Preverite če so vsi kabli trdno priključeni na obeh koncih.
- Izklopite DCS-2121 na 20 sekund ter jo znova vklopite.

### 6. Kako naj nastavim svojo kamero s pomočjo WPS-a (Wi-Fi zaščitena namestitev)?

- Najprej morate aktivirati WPS v vašem omrežju preko brezžičnega usmerjevalnika ali pristopne točke.
- Vklopite napajalni adapter v kamero. Pritisnite in držite WPS gumb na zadnjem delu kamere (zgoraj) na 3 sekunde.
- Potem ko LED indikator na kameri začne utripati v modri barvi, pritisnite WPS gumb na vašemu usmerjevalniku, da aktivirate WPS.
- Potem ko se WPS uspešno aktivira, bo LED indikator na kameri prenehal utripati ter bo zasvetil v modri barvi.
- Po uspešni aktivaciji WPS-a, se bo kamera samodejno znova zagnala.

## Tehnična podpora

Zahvaljujemo se vam, ker ste izbrali D-Link proizvod. Za vse nadaljnje informacije, podporo ter navodila za uporabo prosimo obiščite D-Link - ovo spletno stran www.dlink.eu www.dlink.biz/sl

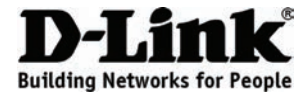

## Ghid de instalare rapidă DCS-2121

Megapixel Wireless Network Camera

## Conținutul pachetului

Dacă lipsește oricare dintre aceste elemente, contactați distribuitorul.

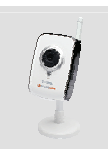

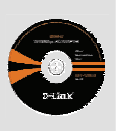

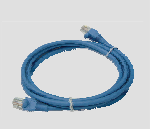

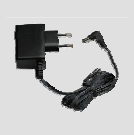

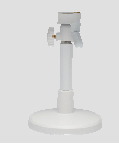

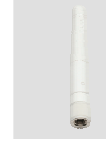

DCS-2121 Megapixel Wireless Network Camera

CD-ROM cu manual si software

de instalare

Cablu Ethernet (CAT5 UTP)

Adaptor de curent

Suport cameră

Antenă wireless

## Instalare rapidă

1

2

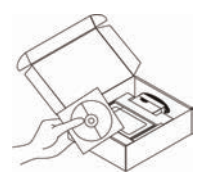

Extrageți CD-ul

D-Link Click and

Connect.

A. Asigurați-vă că este activă conexiunea la Internet. Încă NU CONECTAȚI camera.

B. Introduceți CD-ul D-Link Click'n Connect în calculator.

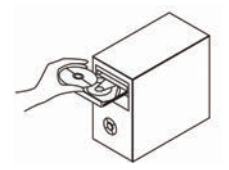

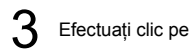

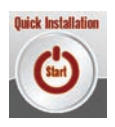

## 1. Cum pot configura DCS-2121 fără CD?

- Conectați PC-ul la router prin intermediul unui cablu Ethernet.
- Conectați-vă la site-ul de asistență D-Link http://support.dlink.com.tw. Descărcați expertul de instalare SE pe care-l găsiți în secțiunea DCS-2121, la opțiunea suport tehnic.
- Instalați și porniți expertul de instalare SE. Camera dvs. ar trebui să fie detectată automat. Folosiți
  expertul inclus în utilitar pentru a configura dispozitivul sau faceți click pe Link pentru a accesa
  direct la dispozitiv.
- Numele de utilizator presetat este 'admin'. Parola implicită este: lăsați acest câmp necompletat.
- Dacă ați modificat parola şi nu mai puteți să v-o amintiți, va trebui să resetați DCS-2121 pentru a seta parola ca fiind necompletată (lăsați câmpul necompletat).
   Dacă DCS-2121 nu poate să găsească serverul DHCP, adresa presetată este http://192.168.0.20.

### 2. Cum pot să resetez DCS-2121 la setările din fabrică?

- Asigurați-vă că DCS-2121 este pornită.
- Cu ajutorul unei agrafe pentru hârtii, apăsați şi mențineți aşa timp de 10 secunde în orificiul de resetare şi apoi eliberați. După aceasta, camera ar trebui să revină la setările din fabrică.

### 3. Cum instalez camera dacă nu dispun de un router?

- Conectați camera direct la portul Ethernet al calculatorului.
- Trebuie să-i alocați calculatorului dvs. o adresă IP statică în acelaşi interval cu camera, ca de ex. 192.168.0.1.
- În continuare, puteți accesa dispozitivul şi il puteți configura prin intermediul adresei IP presetate http://192.168.0.20.

### 4. De ce nu se conectează DCS-2121 la rețeaua mea wireless după configurare?

- După ce ați activat și configurat conexiunea wireless, deconectați conexiunea Ethernet dintre DCS-2121 și calculator.
- Aşteptați 60 de secunde și dispozitivul se va conecta automat la conexiunea wireless configurată.

### 5. Ce pot face dacă DCS-2121 nu funcționează corect?

- Verificați LED-urile de pe panoul frontal al DCS-2121. LED-ul LAN ar trebuie să clipească.
- Controlați dacă toate cablurile sunt bine conectate la ambele capete.
- Inchideți DCS-2121 pentru câteva secunde, apoi porniți-o din nou.

### 6. Cum îmi configurez camera folosind WPS (Wi-Fi Protected Setup)?

- Mai întâi WPS trebuie să fie activat în rețeaua dvs., folosind routerul sau punctul de acces wireless.
- Alimentați camera. Țineți apăsat butonul WPS din spatele camerei (în partea de sus) timp de 3 secunde.
- După ce LED-ul camerei clipeşte albastru, apăsați pe butonul WPS de pe router sau de pe punctul de acces pentru a activa WPS.
- LED-ul camerei nu va mai clipi şi se va schimba în albastru clar după ce WPS se activează cu succes.
- Camera va reporni automat după activarea cu succes a WPS.

## Suport tehnica

Vă mulțumim pentru alegerea produselor D-Link. Pentru mai multe informații, suport şi manuale ale produselor vă rugăm să vizitați site-ul D-Link www.dlink.eu www.dlink.ro

# Notes

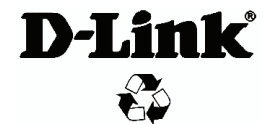

Ver.1.00 (E) 2008/07/15 6DCS2121Q.E1G